# OMNIPOD<sup>®</sup> 5 AUTOMATED INSULIN DELIVERY SYSTEM POD START CHECKLIST

## Confidential: Protected Health Information

Trainings Performed: (check all that apply)

Assessment

Insulin start

Training Format:

🗆 In-Person 🛛 Virtual

Patient Name (print):

## **RESOURCES & SUPPORT**

- □ Omnipod 24/7 Customer Care 1-800-591-3455
- 🗆 User Guide
- □ Reviewed Customer's Bill of Rights & Responsibilities
- □ Reviewed indications, contraindications, and safety
- precautions

## SYSTEM FIRST TIME SETUP

#### Omnipod<sup>®</sup> 5 App setup

- □ Choose a controller (compatible smartphone vs. provided Controller)
- □ Connectivity (auto-uploading of data and updates) □ Omnipod ID
- □ Controller specific settings (Ex: Notification, Battery charging & optimization)
- Basic settings Personalized lock screen/time/time zone/ date/date format
- □ Initial insulin settings from Pump Therapy Order Form

#### Pod

- □ Fill port/adhesive/needle cap/pink slide insert/waterproof IP28/storage guidelines
- □ Communication process/distance

#### **Compatible CGM** (as indicated in User Guide)

- □ CGM in use
  - 🗆 Yes

□ No, directed to CGM manufacturer training resources □ Communication/site placement

## **POD ACTIVATION/DEACTIVATION**

#### □ Activate Pod

- 🗆 Room temperature insulin
- □ Fill syringe min/max amounts
- DO NOT prefill Pod
- □ Site selection/rotation & prep □ Pod & CGM in direct line of sight
- Automated cannula insertion check infusion site/ viewing window & pink slide insert
- □ When to change Pod and removal
- □ Steps to deactivate

## **CONNECT TO CGM**

- □ Review use of CGM app □ Pair/connect CGM to Pod
- □ Pair/connect CGM to P
- Li Connection process

## **AUTOMATED MODE**

□ Active with CGM values □ Yes □ No, why: \_\_\_\_

Patient/Guardian Signature: \_\_\_\_\_

Trainer Name (print):\_\_\_\_\_

\_ Trainer Signature: \_\_\_\_

Date: \_\_\_

Date: \_\_\_

© 2021 Insulet Corporation. Omnipod, the Omnipod logo, Omnipod 5 logo, and HypoProtect are trademarks or registered trademarks of Insulet Corporation. All rights reserved. INS-OHS-02-2021-00022 V2.0

## **OMNIPOD® 5 APP OVERVIEW**

#### **Home Screen**

- □ Status Bar, Menu Icon, Notification/Alarms, System Mode Indicator (Automated or Manual)
- 🗆 Tabs
  - Dashboard IOB, CGM value and trend
  - 🗆 Insulin
  - Pod Info View Pod Details
- □ Last Bolus
- □ Bolus Icon
- CGM Graph

#### Menu Icon Overview

- □ Switch Mode
- 🗆 Pause
- □ History Details & Notifications
- Settings Basal Programs, Bolus

#### System States

Automated Mode: Limited (missing CGM values, sensor warm-up)

□ No Pod Communication

#### **Advanced Features**

□ Additional education prior to use (i.e. Activity feature, extended bolus, temp basal, additional basal programs)

#### **Customize Screen & Alerts**

□ Pod Expiration alert □ Low Pod Insulin alert

## **ADVISORY & HAZARD ALARMS**

□ Advisory alarms – response required □ Hazard alarm – urgent attention required

## SAFETY

- 🗆 Hypoglycemia
- 🗆 Hyperglycemia, ketones & DKA
- □ Sick day management

## KEY INSULIN DELIVERY ACTIONS (User demonstrates)

- □ Switch Mode
- □ Bolus delivery
- 🗆 Change Pod
- □ Troubleshoot BG/CGM values out of range

Page 1 of 1

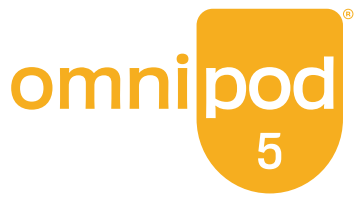

DOB: